## Polk State College Wireless On-Boarding Guidelines for an Apple Device

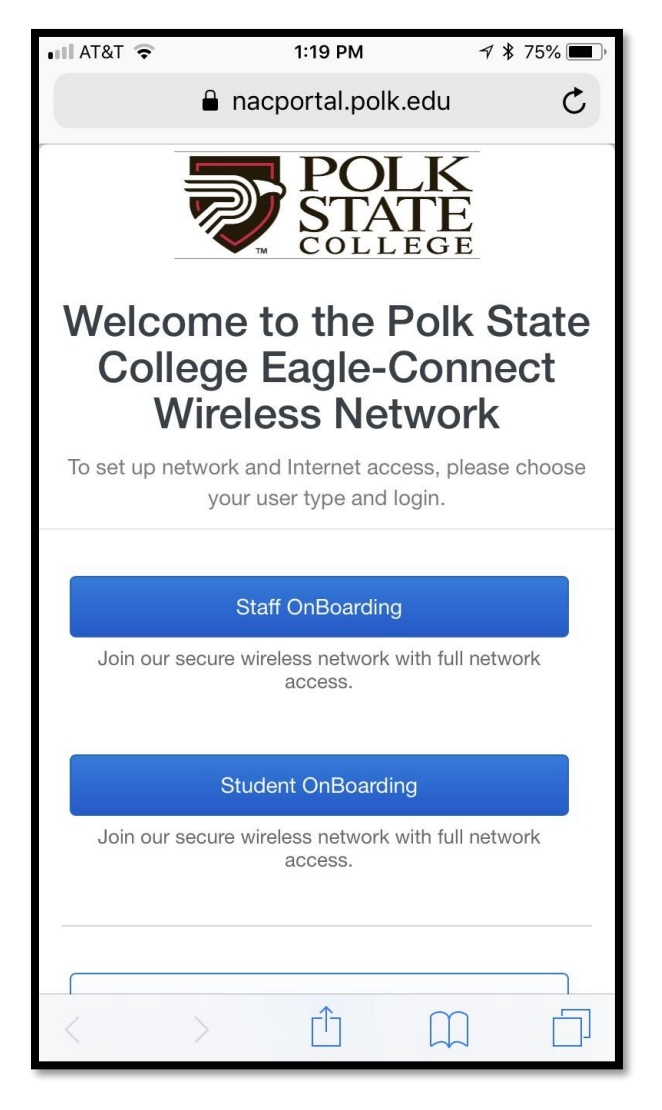

After Selecting Polk State Connect you will see the Polk State College Wireless Network portal.

If you are a faculty/staff member, please click "Staff OnBoarding."

If you are a student, please click "Student OnBoarding."

If you are a guest, please click on "New Guest" or "Returning Guest."

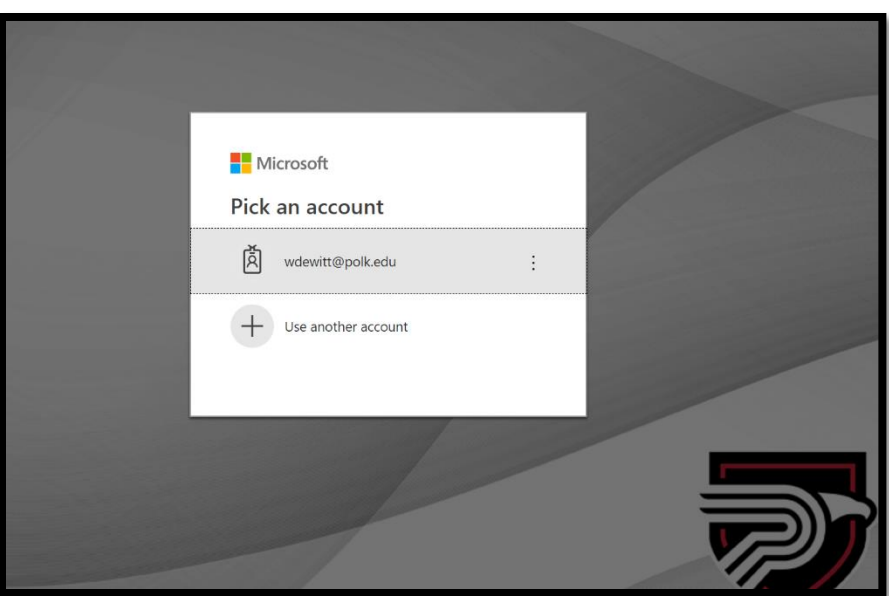

As a faculty/staff or student member, please enter your Polk State <u>username@polk.edu\_or</u> <u>username@my.polk.edu</u>

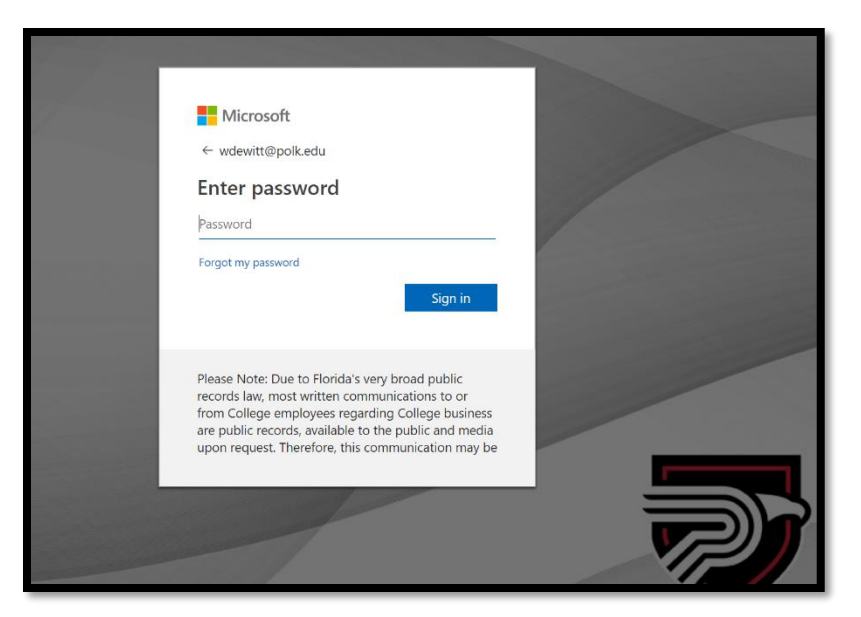

You will be prompted to enter your Polk State password or your My Polk State password.

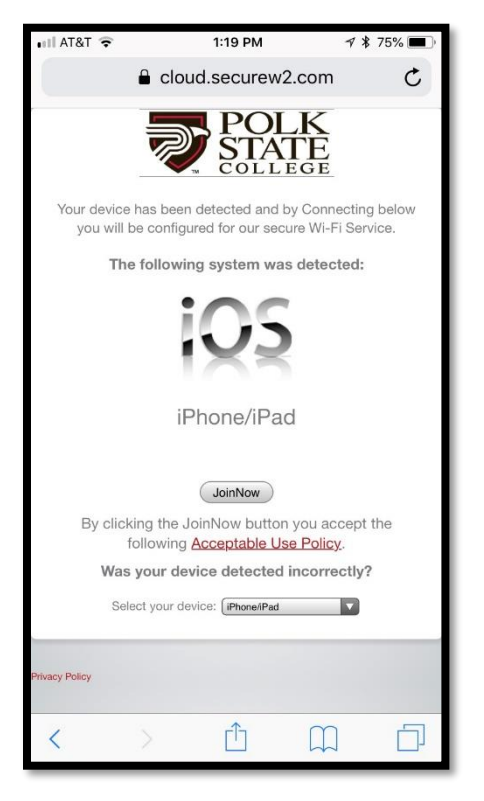

Your device has been recognized on the Polk State College Wireless Network. When prompted click "Join Now."

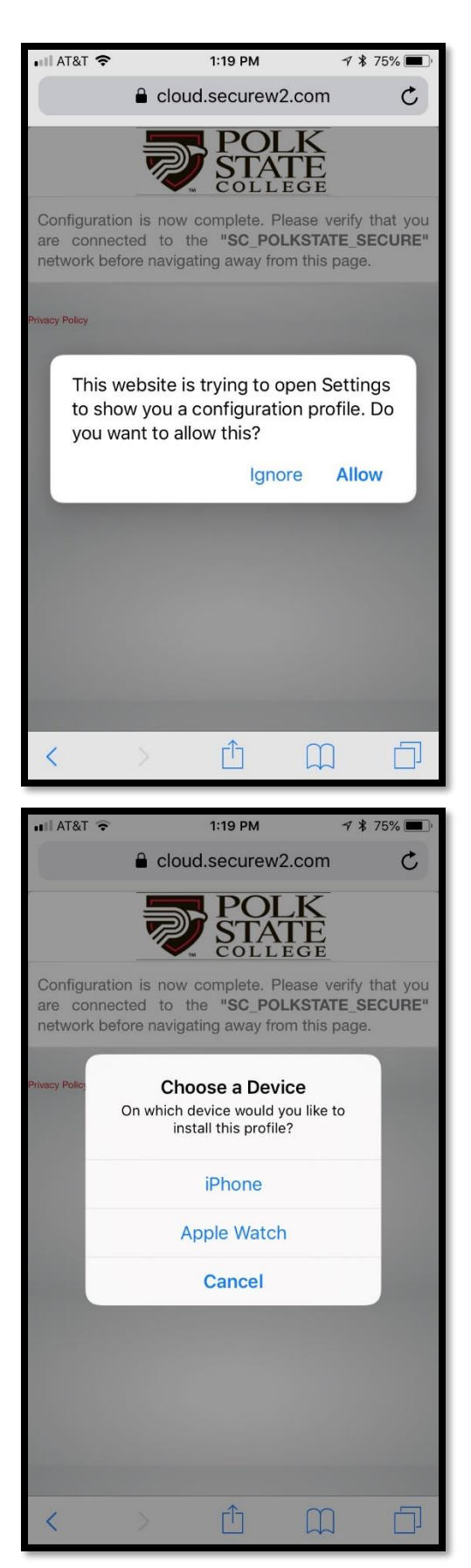

The screen on the left will appear. Once the download is complete, you will need to allow the application to run.

Choose the device you are installing the application.

Click Install.

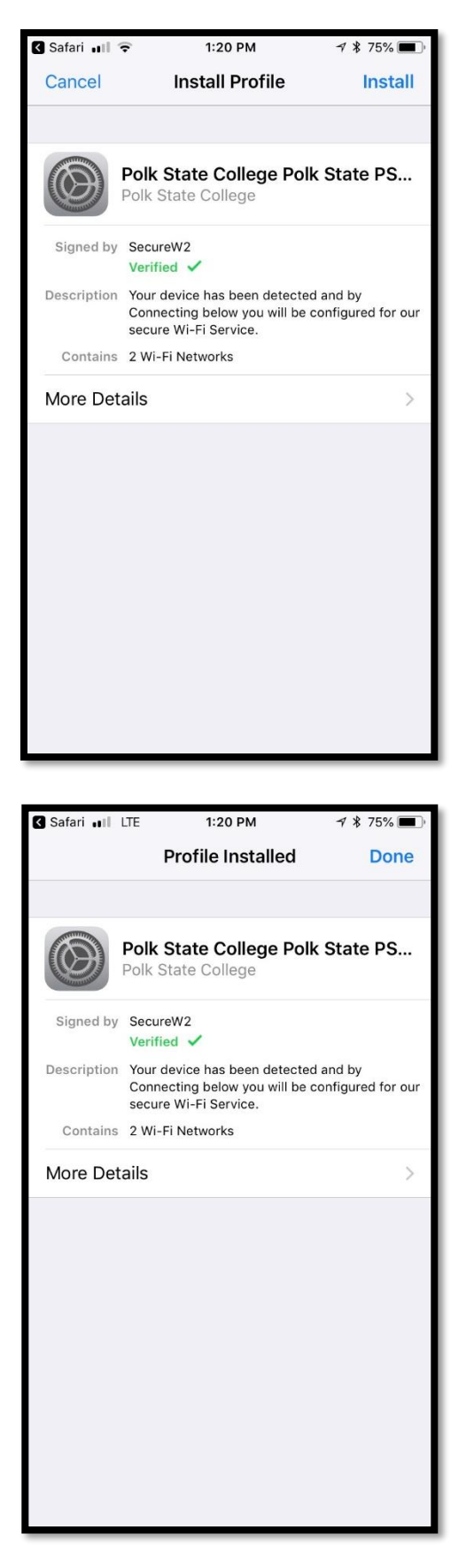

Click done.

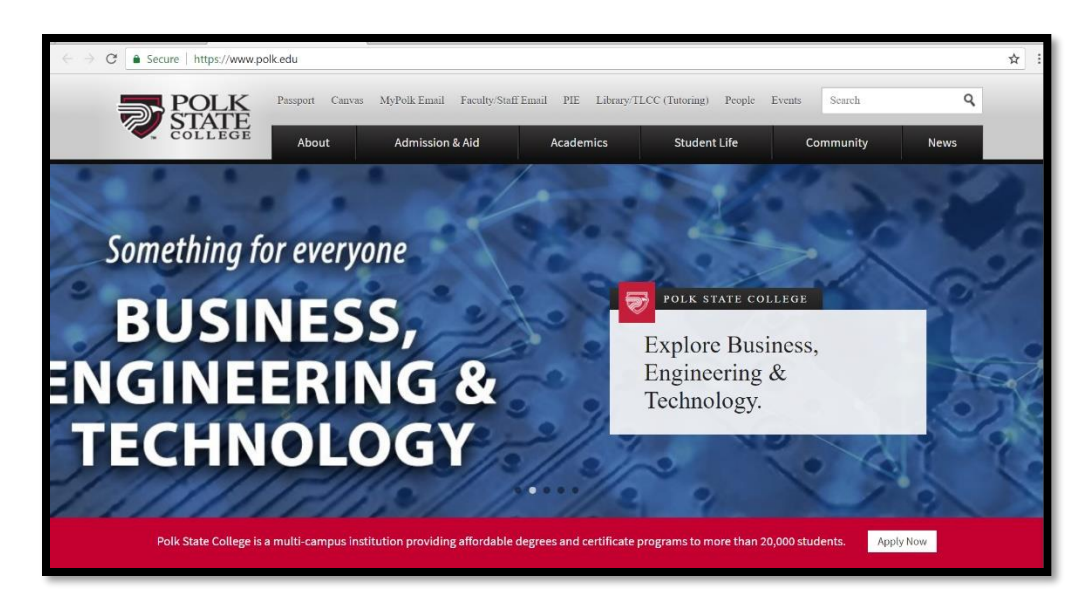

you have joined the Polk State Wireless Network, the Polk State website will be displayed.

If you do not see the Polk State Website, please refresh your browser.

If you have any questions, please visit the <u>Technology Services</u>.